# 公務人員個人資料 服務網(MyData)

# 獎令檢視操作步驟

## 鼓山高中人事室 2019.10.14

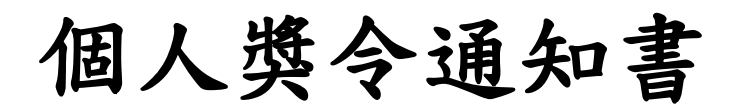

• 受獎人收到EMAIL通知

只有獎懲結果為嘉獎一次、嘉 獎二次、記功一次與記功二次的 獎勵案才會發送EMAIL

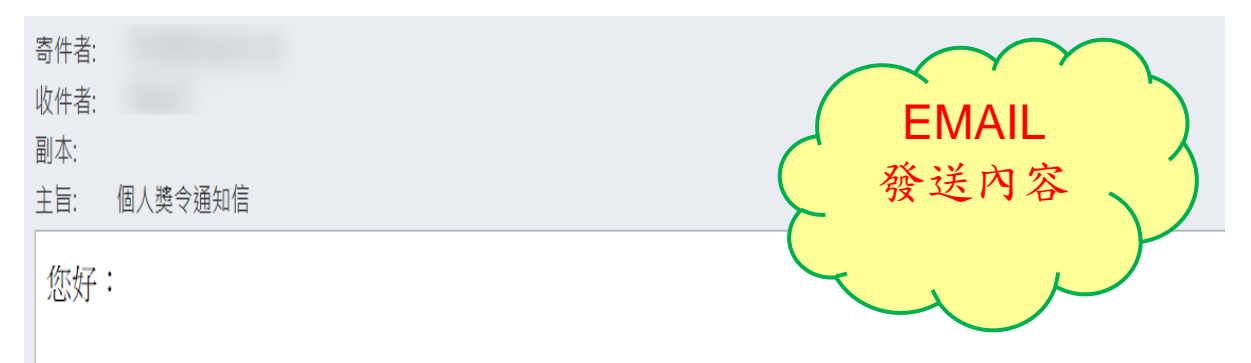

您有一筆獎勵資料已核定,請至個人資料校對網站檢視!!

個人資料校對網站登入及檢視方式: 1.以自然人憑證或健保卡登入人事服務網(<u>https://ecpa.dgpa.gov.tw/</u>) 2.點選左方「應用系統」按鈕 3.於右側「B.人事資料服務」分類下點選「B5:公務人員個人資料校對網站」之連結 4.於個人資料校對網站,點選左方「個人資料校對」>「獎懲令查詢」即可進入獎勵案件檢視頁面。

此為系統自動發送,請勿回覆!!

### 為什麼要學MyData?

- •個人資料查詢及校對
- •公務人員應徵履歷上傳
- •記功以下獎勵令電子化 未來不再發紙本獎勵令

請毎位同仁 務必繼續操作以下步驟 否則…

## 從IE進入ecpa人事服務網 (https://ecpa.dgpa.gov.tw)

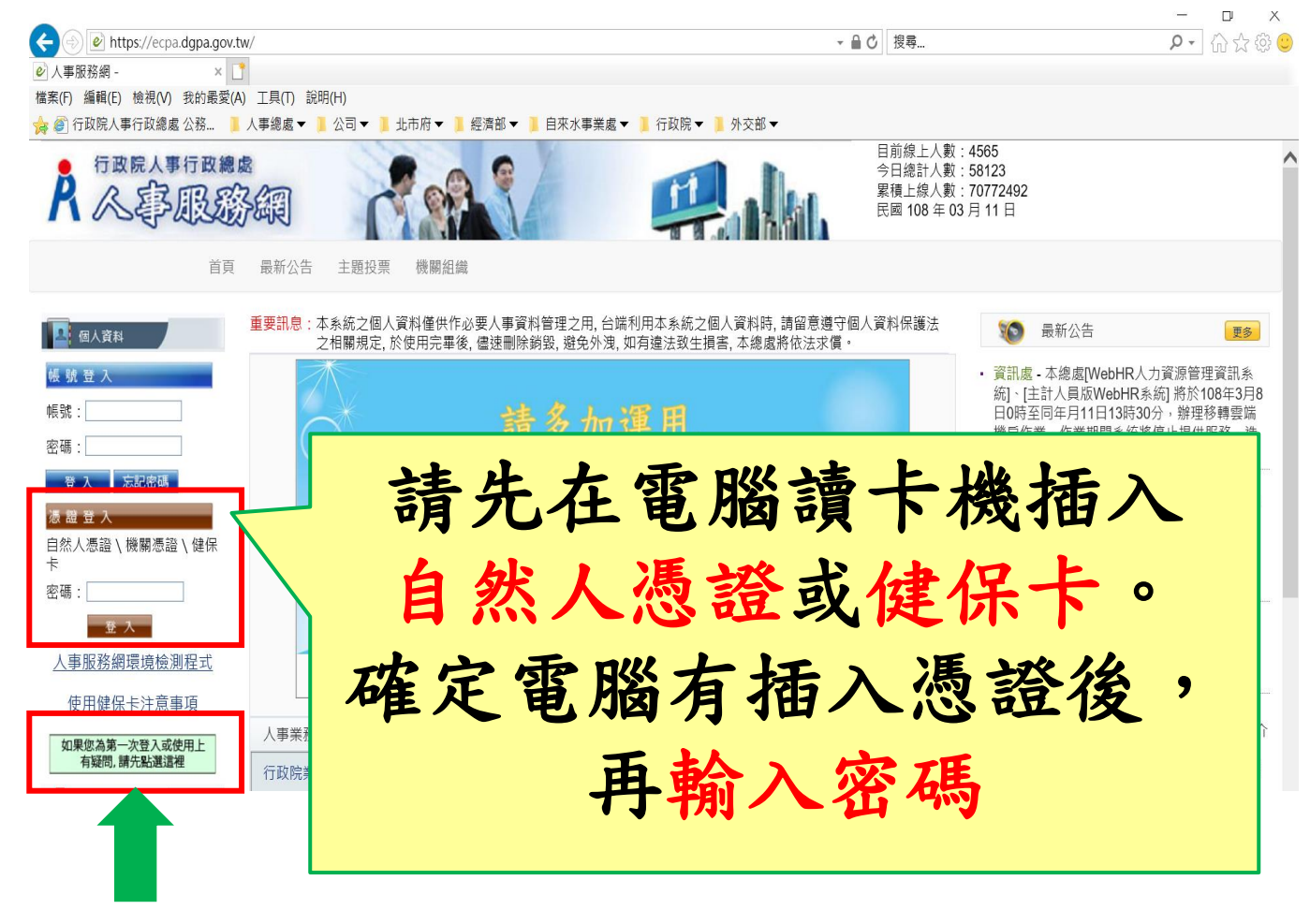

若第一次登入或使用有任何問題,請點選

第一次使用健保卡登入,請參考 「健保卡登入操作手冊」

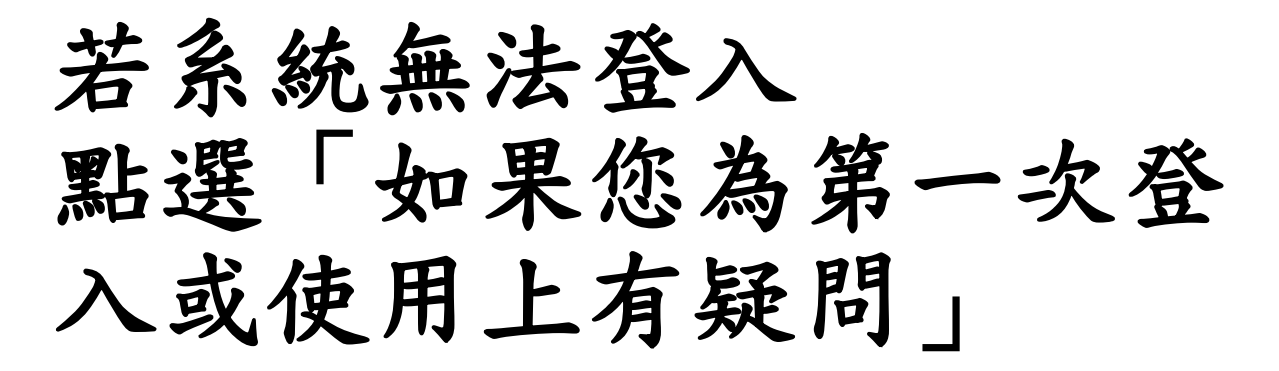

🗿 登入說明 - Internet Explorer

登入說明

<u>請使用者請勿使用原終身學習入口網帳號密碼嘗試登入人事服務網</u> 第一次使用帳號登入人事服務網操作說明(第一次使用人事服務網使用者請點我下載文件參考) 首次啟用ECPA人事服務網(以下簡稱ECPA)帳密之身分確認作業機制,作法如下:

如 有憑證者 建議作法一,無憑證者 建議作法二

作法一:(建議 <mark>先</mark> 使用此法) 請使用自然人憑證登入ECPA(附註一),登入後將進行首次啟用ECPA帳密之身分確認作業。(附註二)

作法<u>二</u>:(若無自然人憑證者可採用此法) 請點按[<mark>重設驗證</mark>]鈕自行重設取得初始密碼,如有問題時再請機關人事主 後之初始密碼登入ECPA,即可進行首次身分確認作業。(附註二)

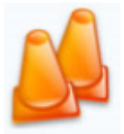

附註一:

如須以自然人憑證登入者,首次登入程序說明:

1.請先安裝讀卡機驅動程式與安<mark>表自然人憑證驅動程式</mark>。

2.將自然人憑證IC卡插入讀卡機,直接至ECPA首頁[憑證登入]處輸入憑證密碼(Pin Code)再按【登入】,因第一次依》

3.若憑證登入驗證過程中仍有問題時,麻煩請先至該網址:https://ecpa.dgpa.gov.tw/Content/eCPA\_Setup.msi處來下 附註二:

安裝驅動程式後,重新開機

若系統仍沒反應 開啟「環境檢測程式」

|       | f               | 乍業系統版本(OS)                                                          | Microsoft Windows 7                                                        | 瀏覽                    | 琵器版本(IE) | 版本:11.0.9600.19504 (32-Bits)<br>更新版本:11.0.150 |
|-------|-----------------|---------------------------------------------------------------------|----------------------------------------------------------------------------|-----------------------|----------|-----------------------------------------------|
|       |                 |                                                                     | 人事服務約                                                                      | 图(E)設定調響              | 隆項目      |                                               |
|       | ir <del>a</del> | ····· · ····                                                        | et ta ta                                                                   | 2#342                 |          | 您目前的設定                                        |
|       | אובידו          | 言文·人士(言句:                                                           | 建視日                                                                        | 2年13年12月1日            |          | 信任網域                                          |
|       | 1               | 下載簽名的A                                                              | tiveX控制項                                                                   | 取用                    |          | 啟用                                            |
|       | 2               | 下載未簽署的」                                                             | ActiveX控制項                                                                 | 提示                    |          | 啟用                                            |
|       | 3               | 自動提示Act                                                             | iveX控制項                                                                    | 取用                    |          | 啟用                                            |
|       | 4               | 起始不標示為安全                                                            | 的ActiveX控制項                                                                | 提示                    |          | 啟用                                            |
|       | 5               | 執行ActiveX指                                                          | 制項與插件                                                                      | 取用                    |          | 啟用                                            |
|       | 6               | 標示為安全的人                                                             | ActiveX控制項                                                                 | 取用                    |          | 啟用                                            |
|       | 7               | 指令碼處理-A                                                             | ctive Scripting                                                            | 取用                    |          | 取用                                            |
|       | 8               | 指令碼處理-Java A                                                        | pplets的指令碼化                                                                | 取用                    |          | 取用                                            |
|       | 9               | 允許網頁使用受限制的                                                          | 通訊協定於主動式內容                                                                 | 取用                    |          | 提示                                            |
|       | 10              | 使用快顯:                                                               | 封鎖程式                                                                       | 停用                    |          | 停用                                            |
|       | 11              | 臆私權-開散物                                                             | 、顯封鎖程式                                                                     | 停用                    |          | 停用                                            |
|       | 12              | 僅允許認可的網域使                                                           | 用ActiveX而不提示                                                               | 停用                    |          | 取用                                            |
|       | 13              | 加入信(                                                                | 王網站                                                                        | 加入                    |          | 未加入                                           |
| 人事業   |                 |                                                                     | 人事總處相                                                                      | 關系統設定安                | 装項目      |                                               |
|       | 序號              | 安                                                                   | 装項目                                                                        |                       | 下重       | 战連結                                           |
| 行政院   | 1               | •CP                                                                 | 1.登入元件                                                                     |                       | 萝        | 铁                                             |
| 銓敘部   | -               |                                                                     |                                                                            |                       | 安裝後請按E   | 5 重新整理頁面                                      |
| 八致人   | 2               | 信任網站設定(                                                             | 供IE9以上版本使用)                                                                |                       | T        | 載                                             |
| NonP2 | 3               | WebHR人力資源管理資<br>活津貼申請暨稽核系統<br>分配系統、推動性別<br>統、人事業務績效考核<br>對網、技工工友駕駛及 | 訊系統、全國軍公教人員<br>、考試職缺填報及錄取人<br>主流化績效報送評選管理系<br>課程送審核管理系統、個人、<br>駐衛警線上填報系統等元 | 生<br>員<br>ॡ<br>校<br>件 | B        | 散用                                            |
|       |                 |                                                                     | 智慧·                                                                        | ₩(Smart Card)         | )        |                                               |
|       | 序號              | —般                                                                  | 設定項目                                                                       |                       | 建議設定     | 您目前的設定                                        |
|       | 1               | Smart Card (智慧                                                      | \$卡)服務一啟動類型                                                                |                       | 自動       | 自動                                            |
|       | 2               | Smart Card (智慧                                                      | \$卡)服務一日前狀態                                                                |                       | 已啟動      | 已啟動                                           |

點選「變更我的設定,以符合環 境需求」

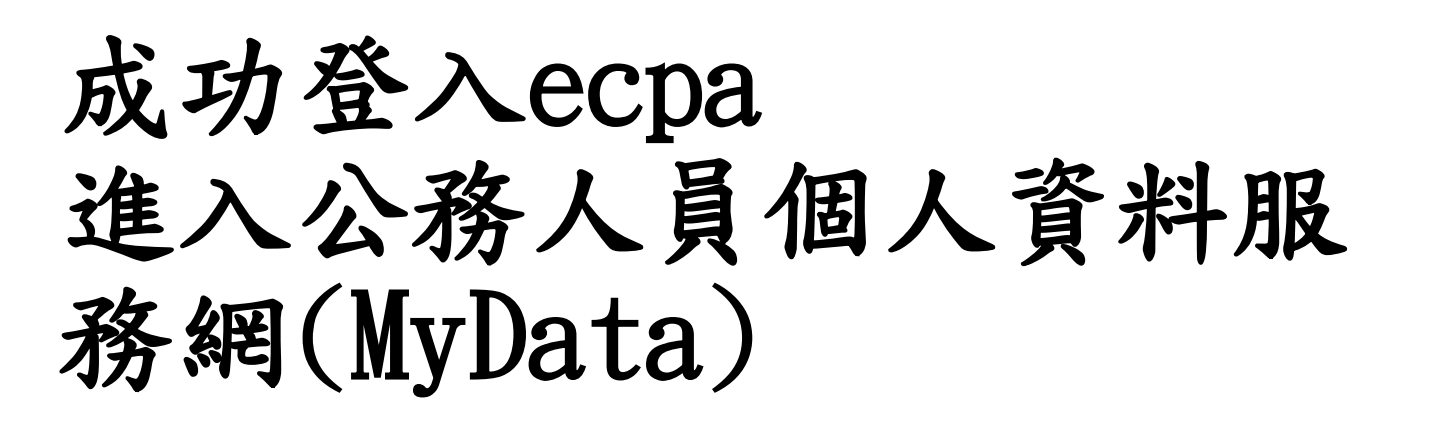

| A 《事服》                                                                          | 網                      |                                              |                                                                    | 日前禄二八氨: 2337<br>今日總計人數: 2818<br>累積上線人數: 7817<br>民國 108 年 10 月 07 | 工、豆入时间:10/07 14:29<br>0 本次登入時間:10/07 14:29<br>1819<br>日                                                               |                                                                      |
|---------------------------------------------------------------------------------|------------------------|----------------------------------------------|--------------------------------------------------------------------|------------------------------------------------------------------|----------------------------------------------------------------------------------------------------|----------------------------------------------------------------------|
|                                                                                 | 首頁 语                   | 新公告 主題投票 機關組織 問卷                             | 管理 權限與兼辦管理 登出                                                      |                                                                  |                                                                                                    |                                                                      |
| □ 新手上路                                                                          | 重要訊息:本系統之個人<br>毀,避免外洩, | 資料僅供作必要人事資料管理之用, 台端利序<br>如有達法致生損害, 本總處將依法求償。 | 用本系統之個人資料時, 請留意遵守個人資料保護法之相關                                        | 關規定,於使用完單後,儘速刪除鎖                                                 | 100 最新公告                                                                                                    | 更多                                                                   |
| ○ 使用手冊                                                                          | 侍辦事項本持辦     大事資料報送     | 事項異動時間為每天波景,今日所填報之資料其狀態黑終<br>資料入檔系統,成功人員筆數   | 明日才會更新。<br>: 2、失敗人員肇數 : 0。 (108/10/04 19:29)                       | 更多                                                               | <ul> <li>         ·</li></ul>                                                                                         | 魯處業彙整「行政院所屬各<br>源一覽表」,供各人事機構                                         |
| 組改權益保障案例 個人資料                                                                   | 人事資料報送<br>人事資料報送       | 資料入檔系統,成功人員筆數<br>資料入福系統,成功人員筆數               | :18、失敗人員筆數:0。 (108/10/03 19:21)<br>:20、失敗人員筆數:0。 (108/10/02 20:56) |                                                                  | <ul> <li>         ・</li></ul>                                                                                         | 使用WebHR之機關)報送資<br>:總處,請依本總處全球資<br>a.gov.tw/archive?uid=143)          |
| 高雄市立鼓山高級中學<br>梁婉媚                                                               | 人事資料報送                 | 資料入檔系統,成功人員筆數<br>資料入檔系統,成功人員筆數               | :3、失敗人員筆數:0。(108/10/01 20:17)<br>:1、失敗人員筆數:0。(108/09/30 19:55)     |                                                                  | · 資訊處 - 行政院所屬中央及地方各機<br>勵令電子化措施,自108年7月1日起                                                                            | ₩、<br>欄學校公務人員記功以下獎<br>応行。<br>₩01                                     |
| (自然人獲證)<br>登出<br>■我的專區。■電子質卡。■待辦事項。                                             |                        |                                              |                                                                    |                                                                  | 一般公告-因應本總處「獎勵令電子<br>關及線上應做」等系統新功能將於本<br>前開新功能相關系統【登入問題】請<br>通後按2;如為【攝作問題】, 燈通包<br>接聽。[101]                            | し措施」、「事求人履歴調<br>(108)年7月1日上線・如遇<br>撥打(02)2397-9108・撥<br>総按6・即可轉接客服專員 |
| ·····································                                           |                        | ( <b>2</b> )                                 | 人事服務網                                                              |                                                                  | <ul> <li>資訊處 - 自行開發人事系統之機關(未<br/>料至A1報送網時,若需删除資料,請<br/>輸格式」(https://www.dgpa.gov.tw/a<br/>基本資料傳輸格式修正說明」文件開</li> </ul> | 使用WebHR之機關)報送資<br>依本總慮全球資訊網-「傳<br>rchive?uid=143)之「人事<br>發, mm       |
| 我的生活資訊                                                                          |                        |                                              | QA說明文件                                                             |                                                                  | 終身學習 PICS人事資訊<br>系統客服網 知識                                                                                             |                                                                      |
| <ul> <li>Google搜尋引擎</li> <li>中央氣象局</li> <li>蓋鐵火車時刻表</li> <li>台灣高鐵時刻表</li> </ul> |                        |                                              |                                                                    |                                                                  |                                                                                                    | Data<br>職缺應徵                                                         |
|                                                                                 | 人事服務網QA說               | 相文件                                          |                                                                    | 1 2 3 4 5 8                                                      | 表 開 徴 オ                                                                                                    |                                                                      |
|                                                                                 |                        |                                              |                                                                    |                                                                  |                                                                                                    |                                                                      |

### 點選「My Data」

## 成功登入MaData 點選「個人檔案夾」

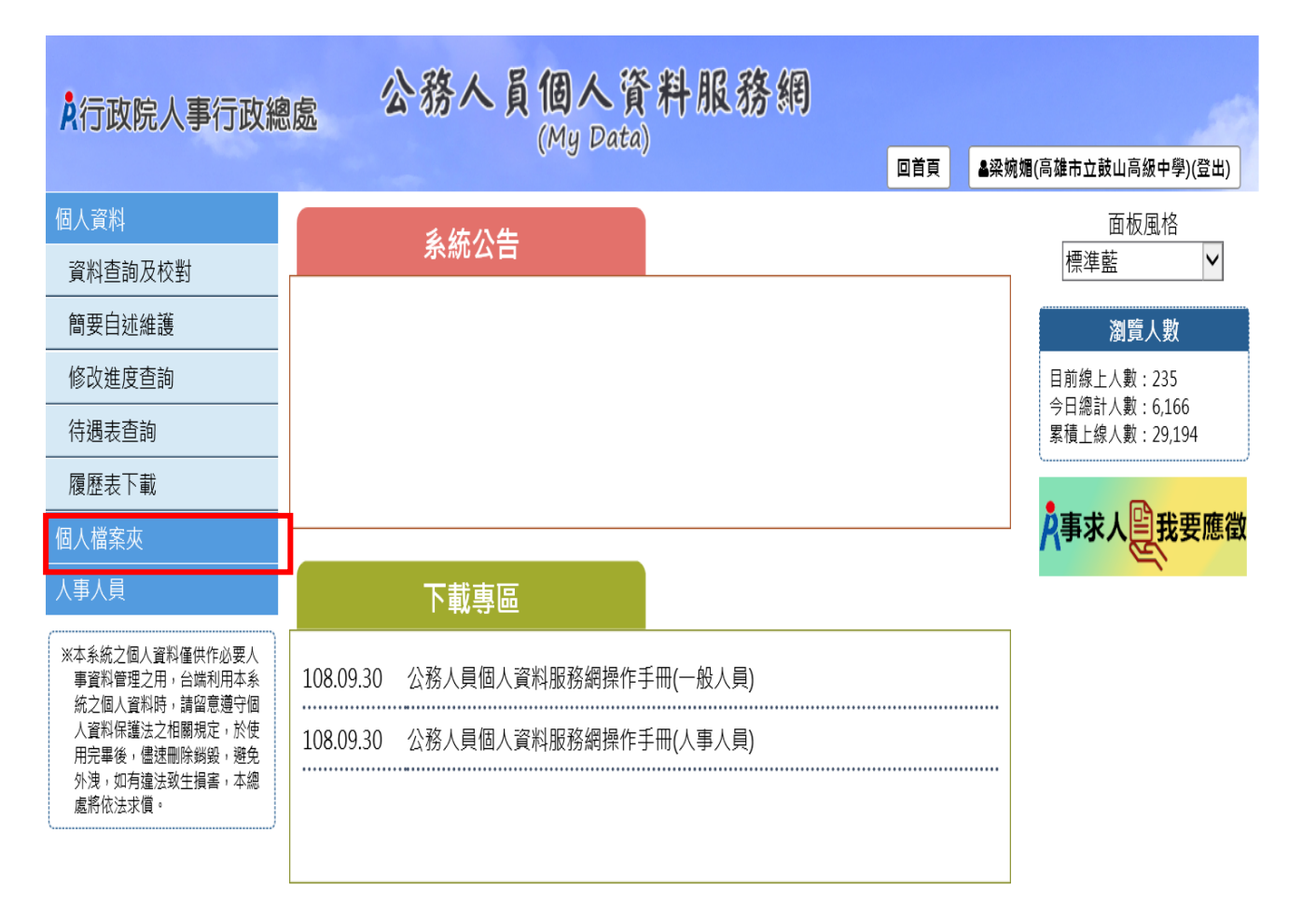

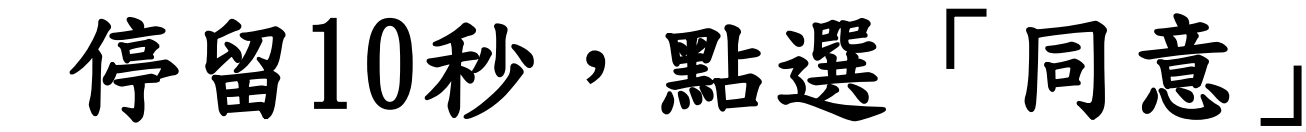

【注意】使用個人檔案夾須先同意線上檢視訊息,否則無法使用功 能,訊息詳如訊息。

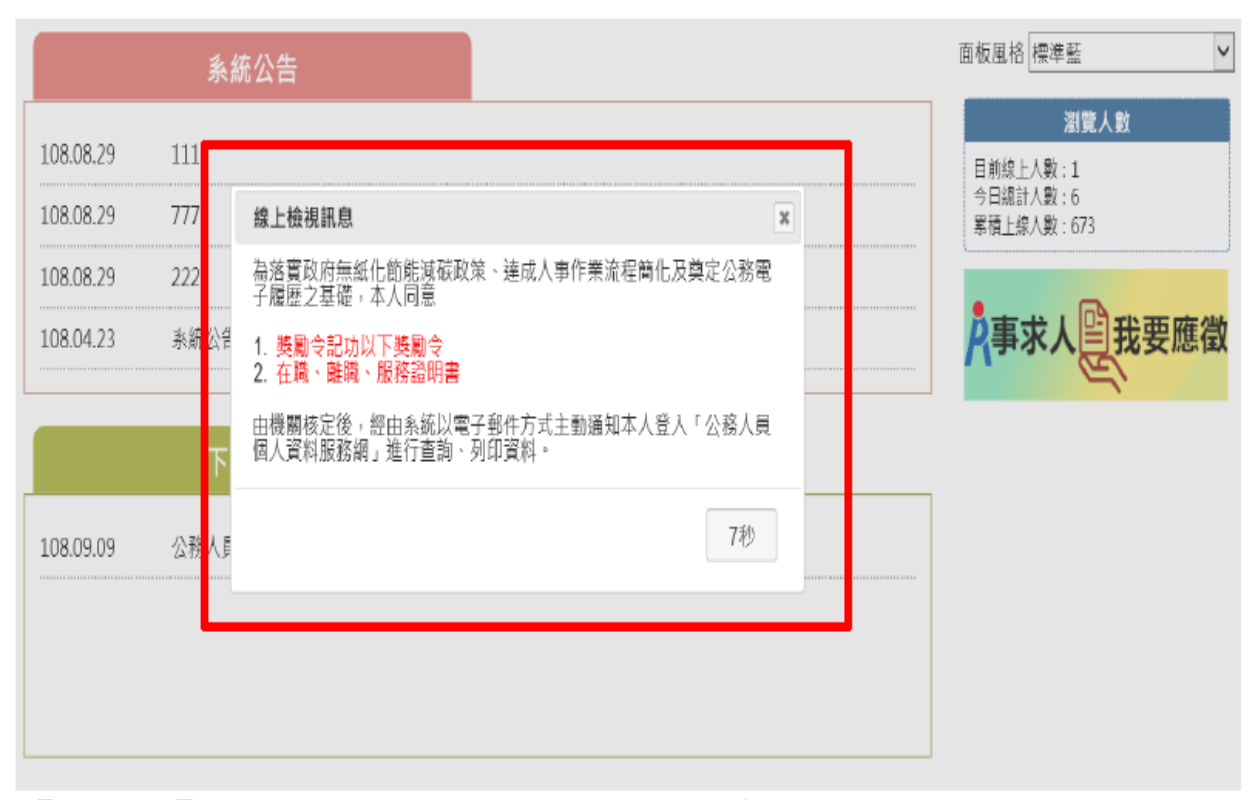

【步驟1】停留10秒,閱讀線上檢視訊息。

【步驟 2】同意或按 X,若同意請點選「同意」按鈕,即可展開個 人資料夾下的作業項目,點選 X則無法展開此功能下的作業項目。

| 線上檢視訊息                                                    | ×        |
|-----------------------------------------------------------|----------|
| 為落實政府無紙化節能減碳政策、達成人事作業流程簡化及奠定公務電<br>子履歷之基礎,本人同意            | ă<br>L   |
| <ol> <li>5. 獎勵令記功以下獎勵令</li> <li>2. 在職、離職、服務證明書</li> </ol> |          |
| 由機關核定後,經由系統以電子郵件方式主動通知本人登入「公務人員<br>個人資料服務網」進行查詢、列印資料。     | - manual |
| 同意                                                        |          |

● 點選 X

| 網頁訊息 |                   | ×          |
|------|-------------------|------------|
|      | 您尚未同意線上檢視,將無法使用「個 | J人檔案夾」功能!! |
|      |                   | 確定         |

#### (一) 未檢視獎令資料查詢

| <b>Å</b> 行政院人事行政                 | 人事行政總處 <b>公務へ員個人資料服務網</b><br>(My Data)                                |              |               |               |        |      |  |  |  |  |
|----------------------------------|-----------------------------------------------------------------------|--------------|---------------|---------------|--------|------|--|--|--|--|
| 個人資料                             | 個人資料 > 修改進度查詢                                                         |              |               |               |        |      |  |  |  |  |
|                                  | 訊息:資料                                                                 | 科查詢成功!共1筆資料。 |               |               |        |      |  |  |  |  |
| 未檢視資料查詢                          | 查                                                                     | 洵            |               |               |        |      |  |  |  |  |
| 大忠真相主的                           | <b>美世長科主教</b> 申請修改日期: 1080612 1 <sup>∞</sup> 至 1080912 1 <sup>∞</sup> |              |               |               |        |      |  |  |  |  |
| 考績(成、核)查詢                        | ※注意:狀                                                                 | 態為修改完成時,須待當E | 1晚上入檔完成後,請隔日至 | 「個人資料」>「資料查詢及 | 校對」查詢。 |      |  |  |  |  |
| 證明書申請及查詢                         | (5) 3 5                                                               | 狀態           | + ==          | an sti nu     |        |      |  |  |  |  |
| 人事人員                             | 彌號                                                                    | 甲請日期<br>審查日期 | 表號            | 異動別           |        | 資料內容 |  |  |  |  |
| 系統管理                             |                                                                       | 已送出          |               |               |        |      |  |  |  |  |
| ※本系统之個人資料僅供作必要人                  | 1                                                                     | (待人事單位處理)    | 基本資料          | 修改            | 修改項目   | 修改前  |  |  |  |  |
| 事資料管理之用,台端利用本系                   |                                                                       | 108.08.28    |               |               | 住宅電話   |      |  |  |  |  |
| 成之個人資料時,廣田思選守個<br>人資料保護法之相關規定,於使 |                                                                       | -            |               |               |        |      |  |  |  |  |
| 用完單後,儘速刪除銷毀,避免<br>外洩,如有違法致生損害,本總 |                                                                       |              |               |               |        |      |  |  |  |  |
| 度核仿法求信。                          |                                                                       |              |               |               |        |      |  |  |  |  |

【步驟1】使用者點選未檢視獎令資料查詢。

【步驟 2】瀏覽未檢視獎令資料,只顯示使用者本人嘉獎一次、嘉獎二次及記功一次、記功二次的待檢視獎勵資料。

| 獎懲       |                                   |                                       |           |                      |                      |      |  |  |  |  |  |  |  |
|----------|-----------------------------------|---------------------------------------|-----------|----------------------|----------------------|------|--|--|--|--|--|--|--|
| ł        | 核定日期 1030910 🚆 ~ 1080910 ) 🚍 _ 查詢 |                                       |           |                      |                      |      |  |  |  |  |  |  |  |
| 若        | 要檢視該筆獎令資                          | 料時‧請點選該筆前面的圖示按鈕。                      |           |                      |                      |      |  |  |  |  |  |  |  |
| 令        | 獎懲結果                              | 獎懲事由                                  | 核定日期      | 核定文號                 | 送達時間                 | 獎懲類別 |  |  |  |  |  |  |  |
| <b>1</b> | 記功一次                              | 規劃建置人事資料〇〇〇〇〇〇〇〇〇〇日關事宜,著有績效           | 108.09.09 | 總處人字第<br>1080000011號 | 108.09.09<br>14 : 14 | 工作績優 |  |  |  |  |  |  |  |
| ~        | 記功一次                              | 督辦及規劃協助〇〇〇〇〇〇〇〇〇〇資訊系統事宜,著有績<br>效,著有績效 | 108.08.12 | 總處人字第<br>1080000001號 | 108.08.12<br>10 : 15 | 工作績優 |  |  |  |  |  |  |  |
|          |                                   |                                       |           |                      |                      |      |  |  |  |  |  |  |  |

#### 【步驟3】點選紅色PDF圖示。

| 獎懲               |                  |                                       |           |                       |                      |      |
|------------------|------------------|---------------------------------------|-----------|-----------------------|----------------------|------|
| 核                | 定日期 103091       | 0 🗂 ~ 1080910 🗂 查詢                    |           |                       |                      |      |
| 若要               | 檢視該筆獎令資          | 料時,請點選該筆前面的圖示按鈕。                      |           |                       |                      |      |
| 令                | <sup>獎</sup> 懲結果 | 獎懲事由                                  | 核定日期      | 核定文號                  | 送達時間                 | 獎懲類別 |
| <mark>الج</mark> | 記功一次             | 規劃建置人事資料〇〇〇〇〇〇〇〇〇〇日關事宜,著有績效           | 108.09.09 | 總處人字第<br>10800000011號 | 108.09.09<br>14 : 14 | 工作績優 |
| ~                | 記功一次             | 督辦及規劃協助〇〇〇〇〇〇〇〇〇〇資訊系統事宜,著有績<br>效,著有績效 | 108.08.12 | 總處人字第<br>1080000001號  | 108.08.12<br>10 : 15 | 工作績優 |
|                  |                  |                                       |           |                       |                      |      |

### 【注意】於未檢視區檢視獎令後,若要再次檢視該筆獎令,請至

「獎懲資料查詢」功能檢視。

#### 【步驟4】點選確定按鈕。

#### 個人檔案夾 > 未檢視獎令資料查詢

| 訊息:  | 資料查詢成功!    | 共1筆資料              | 0    |                                                               |          |    |    |                      |                      |      |
|------|------------|--------------------|------|---------------------------------------------------------------|----------|----|----|----------------------|----------------------|------|
| 獎懲   |            | _                  | 網頁訊息 |                                                               |          | Х  |    |                      |                      |      |
| 村    | §定日期 10309 | 10 🗂 ~<br>資料時 · 請點 |      | 108/9/9總處人字第10800000011號<br>此獎令資料已檢視完成!!<br>若要再查此筆資料,請至【獎懲資料3 | 查詢】作業查詢。 |    |    |                      |                      |      |
| 令    | 獎懲結果       |                    |      |                                                               |          |    | 明  | 核定文號                 | 送達時間                 | 獎懲類別 |
| 7    | 記功一次       | 督辦及規               |      |                                                               | 確定       |    | .2 | 總處人字第<br>1080000001號 | 108.08.12<br>10 : 15 | 工作績優 |
|      |            |                    |      |                                                               |          |    |    |                      |                      |      |
| T ul | 二 旺取 5 】   | 四上、肥               | 日日白  | 上, 55二四4-1                                                    | 与安山      | 穴. | セム | * 左 、 收合             | *ちちは                 | 田七   |

【步驟 5】點選開啟,顯示附件檔案內容或儲存,將儲存在使用者 電腦中。

| 您要開啟或儲存來自 localhost 的 PDC2001Q_388.pdf (76.4 KB)? | 開啟(O) 儲存(S) ▼ 取消(C) × |
|---------------------------------------------------|-----------------------|
| 【步驟 6】完成該筆獎令檢視後,系統會自動                             | 寫入獎令檢視時間。             |

| 行政院人事行政總處 令                                                                         |
|-------------------------------------------------------------------------------------|
| 受文者:鄭佳〇 Mona Rudao                                                                  |
| 登文日期: 中華民國108年09月09日<br>登之平號:總處人平菜1080000011號<br>通別: 音通任<br>留東風和密條件或保密期限: 普通<br>附件: |
| 主旨:核定鄭佳○1員獎懲如下:                                                                     |
| 弊佳〇 Mona Rudao(P29994****)                                                          |
| 一、現職:行政院人事行政總處(A58000000A),人事資訊處                                                    |
| 專員(1086), 薦任第8職等(P08)。                                                              |
| 二、獎懲:記功一次(4010)。                                                                    |
| 三、獎懲事由:規劃建置人事資料〇〇〇〇〇〇〇〇〇相關                                                          |
| 事宜,著有績效(A02)。                                                                       |
| 四、法令依據:行政院人事行政總處職員獎懲作業規定。                                                           |
| 五、其他事項:本案經107年11月29日本總處第113次人事甄                                                     |
| 審、考績及進修甄審委員會決議通過。                                                                   |
| 附註:受考人對於獎懲結果如有異議,得依公務人員保障法相關                                                        |
| 規定,於收受之次日起30日內,繕具申訴書,向本總處提                                                          |
| 起申訴。                                                                                |
| 正本:鄰住○ Mona Rudao                                                                   |
| 副本:                                                                                 |
|                                                                                     |
|                                                                                     |
| e1234                                                                               |
|                                                                                     |

(二) 獎懲資料查詢

| ₿<br>行政院人事行政                     | 双總處      | 公務人                    | <b>員個人</b> 資料<br>(My Data) | 服務網            |       |                   |
|----------------------------------|----------|------------------------|----------------------------|----------------|-------|-------------------|
| 個人資料                             | 個人資料 >   | 修改進度查詢                 |                            |                |       |                   |
| 個人檔案夾                            | 訊息:資料    | 科查詢成功!共1筆資料。           |                            |                |       |                   |
| 未檢視資料查詢                          | 查        | 詢                      |                            |                |       |                   |
| 獎懲資料查詢                           | 申請修      | 改日期: 1080612 📒         | 童 1080912 🚞                |                |       |                   |
| 支援(市 株)本約                        | ※注意:狀    | 、態為修改完成時,須待當           | 日晚上入檔完成後,請隔日至              | 「個人資料」>「資料查詢及核 | 對」查詢。 |                   |
| 證明書申請及查詢                         | 450 B.B. | 110 <b>AE</b>          | ± •••                      | PR 55 Du       |       | the second second |
| 人事人員                             | 綱號       | 狀態                     | 衣號                         | 美驯列            |       | 資料內容              |
| 系統管理                             |          | 已送出                    |                            |                |       |                   |
| ※本系統之個人資料僅供作必要人                  | 1        | (待人事單位處理)<br>109.09.29 | 基本資料                       | 修改             | 修改項目  | 修改前               |
| 事資料管理之用,台端利用本系<br>統之個人資料時,請留意遵守個 |          | -                      |                            |                | 住宅電話  |                   |
| 人寶料保護法之相關規定,於使<br>用完單後,儘速刪除銷毀,避免 |          |                        |                            |                |       |                   |
| 外洩,如有違法致生損害,本總                   |          |                        |                            |                |       |                   |

【步驟1】使用者點選獎懲資料查詢。

【步驟2】瀏覽獎勵與懲處的各年度統計數字。

| 個人檔案夾 > 獎懲資料查詢 |    |    |     |    |    |     |    |    |  |  |  |  |
|----------------|----|----|-----|----|----|-----|----|----|--|--|--|--|
| 訊息: 資料查詢成功!    |    |    |     |    |    |     |    |    |  |  |  |  |
| 查詢撤銷資          | 科  |    |     |    |    |     |    |    |  |  |  |  |
| 年度             | 嘉獎 | 記功 | 記大功 | 申誡 | 記過 | 記大過 | 其他 |    |  |  |  |  |
| 108            | 4  | 2  |     |    |    |     |    | 檢視 |  |  |  |  |
| 107            |    | 1  |     |    |    |     |    | 檢視 |  |  |  |  |
| 106            | 3  | 1  |     |    |    |     |    | 檢視 |  |  |  |  |
| 105            | 4  |    |     |    |    |     |    | 檢視 |  |  |  |  |
| 104            | 2  | 1  |     |    |    |     |    | 檢視 |  |  |  |  |

【步驟3】點選檢視帶出明細

#### 個人檔案夾 > 獎懲資料查詢

訊息:資料查詢成功!

查詢撤銷資料

| 年度  | 嘉獎 | 記功 | 記大功 | 申誡 | 記過 | 記大過 | 其他 |    |
|-----|----|----|-----|----|----|-----|----|----|
| 108 | 4  | 2  |     |    |    |     |    | 檢視 |
| 107 |    | 1  |     |    |    |     |    | 檢視 |
| 106 | 3  | 1  |     |    |    |     |    | 檢視 |
| 105 | 4  |    |     |    |    |     |    | 檢視 |
| 104 | 2  | 1  |     |    |    |     |    | 檢視 |
|     |    |    |     |    |    |     |    |    |

#### 【步驟4】顯示該年度獎懲明細資料

| 獎懲 |                                 |                                         |           |                       |                      |      |  |  |  |  |  |
|----|---------------------------------|-----------------------------------------|-----------|-----------------------|----------------------|------|--|--|--|--|--|
| 核  | 核定日期 1030910 💭 ~ 1080910 🗂 _ 查詢 |                                         |           |                       |                      |      |  |  |  |  |  |
| 若要 | <b>ヲ</b> 檢視該筆獎令竇                | 程料時·請點選該筆前面的圖示按鈕。                       |           |                       |                      |      |  |  |  |  |  |
| ę  | 獎懲結果                            | 獎懲事由                                    | 核定日期      | 核定文號                  | 送達時間                 | 獎懲類別 |  |  |  |  |  |
| ㅅ  | 記功一次                            | 規劃建置人事資料〇〇〇〇〇〇〇〇〇日關事宣,著有績效              | 108.09.09 | 總處人字第<br>10800000011號 | 108.09.09<br>14 : 14 | 工作績優 |  |  |  |  |  |
| ~  | 記功一次                            | 督辦及規劃協助〇〇〇〇〇〇〇〇〇〇〇〇二新糸統事宜,著有績<br>效,著有績效 | 108.08.12 | 總處人字第<br>1080000001號  | 108.08.12<br>10 : 15 | 工作績優 |  |  |  |  |  |
|    |                                 |                                         |           |                       |                      |      |  |  |  |  |  |

### 【步驟 5】若該筆獎令未檢視過,點選後會轉至未檢視獎令查詢頁 面進行檢視作業。

| 個人檔案夾 > 獎懲資料查詢                            |      |               |           |                       |                   |            |                    |
|-------------------------------------------|------|---------------|-----------|-----------------------|-------------------|------------|--------------------|
| 訊息: 資料查詢成功!共6筆資料                          | •    |               |           |                       |                   |            |                    |
| 回上頁                                       |      |               |           |                       | Г                 |            | -                  |
| 事由                                        | 獎懲結果 | 核定機關          | 核定日期      | 核定文號                  | 送達時間              | 獎令下載       | <mark>歩</mark> 令驗證 |
| 規劃建置人事資料<br>〇〇〇〇〇〇〇〇〇日關事宜,著<br>有績效        | 記功一次 | 行政院人事行政總<br>處 | 108.09.09 | 總處人字第<br>10800000011號 | 108.9.9<br>14:14  | <u>未檢視</u> |                    |
| 督辦及規劃協助<br>〇〇〇〇〇〇〇〇〇〇資訊系統事<br>宜,著有績效,著有績效 | 記功一次 | 行政院人事行政總<br>處 | 108.08.12 | 總處人字第<br>10800000001號 | 108.8.12<br>10:15 | <u>未檢視</u> |                    |
|                                           |      |               |           |                       |                   |            |                    |

【步驟6】獎懲資料查詢(未檢視提醒通知)

- 每月1日,系統針對10天以前尚未檢視的獎令,會自動發送提 醒通知。
- eMail 來源為公務人力資料庫表 2 現職的電子郵件信箱。

```
● 這封郵件以高重要性傳送。
寄件者:
收件者:
副本:
主旨: 個人獎令通知信(檔催)(非社交工程演練)
您好:,
*
您有獎勵資料已核定,獎勵令之救濟期間以送達系統之次日起算,請儘速至公務人員個人資料服務網(MyData)檢視!!
*
公務人員個人資料服務網(MyData)登入及檢視方式,
1.以自然人憑證或健保卡登入人事服務網(<u>https://ccpa.dgpa.gov.tw/</u>),
2.點選左方「應用系統」按鈕,
3.於右側「B.人事資料服務」分類下點選「公務人員個人資料服務網(MyData)」之連結,
4.點選左方「個人檔案夾」>「未檢視獎令資料查詢」即可進入未檢視獎令查詢檢視頁面。,
*
```

#### 【步驟7】獎懲資料查詢(已檢視),顯示使用者獎勵與懲處的各年度

#### 統計數字

| 個人檔案夾 > 獎懲資料查詢       |            |    |     |    |    |     |    |    |  |
|----------------------|------------|----|-----|----|----|-----|----|----|--|
| 訊息:                  |            |    |     |    |    |     |    |    |  |
|                      |            |    |     |    |    |     |    |    |  |
| 75 10 Http://www.292 | ***        |    |     |    |    |     |    |    |  |
| 旦胡傲购員                | <b>小</b> 汁 |    |     |    |    |     |    |    |  |
| 年度                   | 嘉獎         | 記功 | 記大功 | 申誡 | 記過 | 記大過 | 其他 |    |  |
| 108                  | 4          | 2  |     |    |    |     |    | 檢視 |  |
|                      |            |    |     |    |    |     |    |    |  |
| 107                  |            | 1  |     |    |    |     |    | 檢視 |  |
| 106                  | 3          | 1  |     |    |    |     |    | 檢視 |  |
|                      |            |    |     |    |    |     |    |    |  |
| 105                  | 4          |    |     |    |    |     |    | 檢視 |  |
| 104                  | 2          | 1  |     |    |    |     |    | 檢視 |  |
|                      |            |    |     |    |    |     |    |    |  |

#### 【步驟8】顯示該年度獎懲明細

#### 個人檔案夾 > 獎懲資料查詢

訊息: 資料查詢成功!共6筆資料。

| [ | 回上 | 頁 |
|---|----|---|

| 事由                                        | 獎懲結果 | 核定機關          | 核定日期      | 核定文號                  | 送達時間              | 獎令下載                | 獎令驗證 |
|-------------------------------------------|------|---------------|-----------|-----------------------|-------------------|---------------------|------|
| 規劃建置人事資料<br>〇〇〇〇〇〇〇〇〇〇日關事宜,著<br>有績效       | 記功一次 | 行政院人事行政總<br>處 | 108.09.09 | 總處人字第<br>10800000011號 | 108.9.9<br>14:14  | 人<br>108.9.10 14:34 |      |
| 督辦及規劃協助<br>〇〇〇〇〇〇〇〇〇〇資訊糸統事<br>宜,著有績效,著有績效 | 記功一次 | 行政院人事行政總<br>處 | 108.08.12 | 總處人字第<br>1080000001號  | 108.8.12<br>10:15 | <u>未檢視</u>          |      |

【步驟9】已檢視可以列印獎懲令,並顯示簽收日期時間

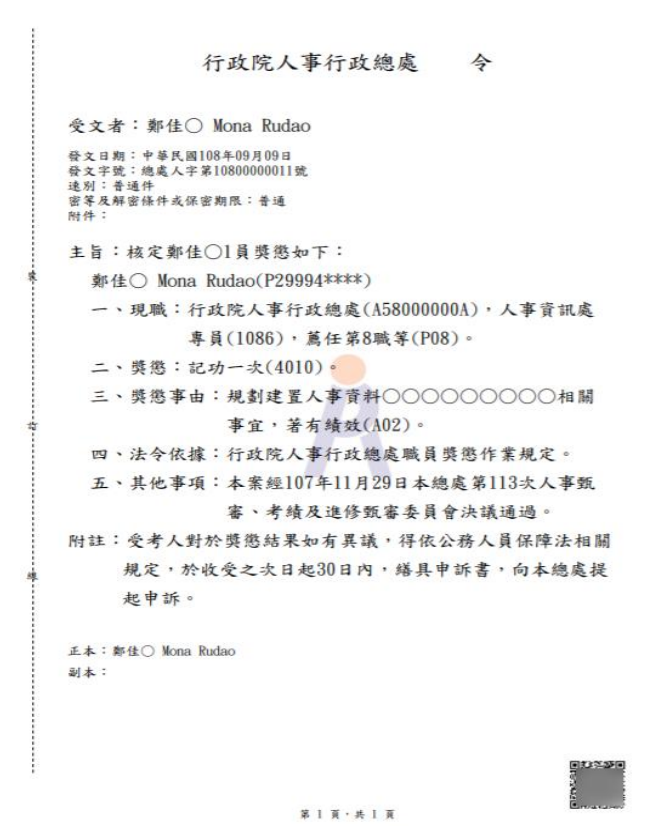

【步驟 10】獎令驗證,提供使用者可透過掃描 QR-Code 自動連結到 驗證網站,網站會抓取區塊鏈上的資訊並驗證簽章,若驗證結果正 確會顯示證書內容,網站的抬頭機關名稱為核定機關名稱。

個人檔案夾 > 獎懲資料查詢 訊息:資料查詢成功!共6筆資料。

回上頁 事由 獎懲結果 核定機關 核定日期 核定文號 送達時間 獎令下載 獎令驗證 0 \* \* \* \* \* \* **\*** \* 規劃建置人事資料 Rid Calendaria Directoria ٨ 總處人字第 行政院人事行政總 108.9.9 00000000000000相關事宜,著 記功一次 108.09.09 10800000011號 14:14 處 108.9.10 14:3 有績效 f 督辦及規劃協助 行政院人事行政總 總處人字第 108.8.12 000000000資訊系統事 記功一次 108.08.12 <u>未檢視</u> 處 10800000001號 10:15 宜,著有績效,著有績效

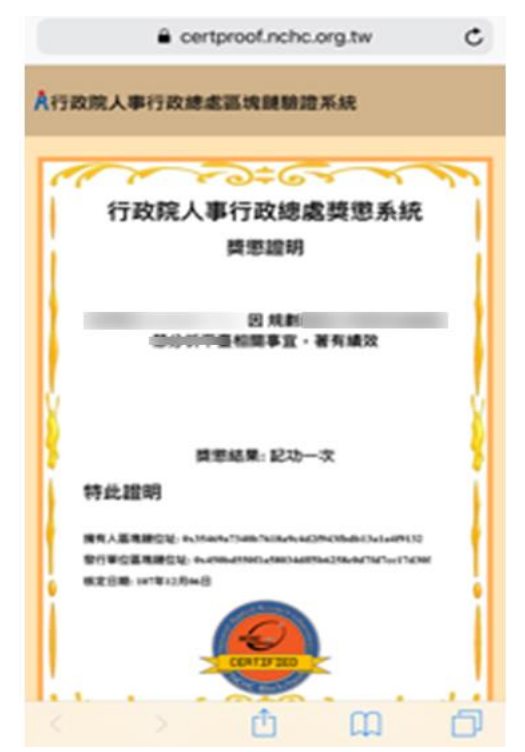

【步驟11】查詢已撤銷獎懲令,各年度獎懲統計不包括撤銷資料。

個人檔案夾 > 獎懲資料查詢

訊息:

查詢撤銷資料

| 年度  | 嘉獎 | 記功 | 記大功 | 申誡 | 記過 | 記大過 | 其他 |    |
|-----|----|----|-----|----|----|-----|----|----|
| 108 | 4  | 2  |     |    |    |     |    | 檢視 |
| 107 |    | 1  |     |    |    |     |    | 檢視 |
| 106 | 3  | 1  |     |    |    |     |    | 檢視 |
| 105 | 4  |    |     |    |    |     |    | 檢視 |
| 104 | 2  | 1  |     |    |    |     |    | 檢視 |

【步驟12】點選檢視,顯示撤銷日期與撤銷原因。

#### 個人檔案夾 > 獎懲資料查詢

訊息:

查詢撤銷資料

| 年度  | 嘉獎 | 記功 | 記大功 | 申誡 | 記過 | 記大過 | 其他 |    |
|-----|----|----|-----|----|----|-----|----|----|
| 108 | 4  | 2  |     |    |    |     |    | 檢視 |
| 107 |    | 1  |     |    |    |     |    | 檢視 |
| 106 | 3  | 1  |     |    |    |     |    | 檢視 |
| 105 | 4  |    |     |    |    |     |    | 檢視 |
| 104 | 2  | 1  |     |    |    |     |    | 檢視 |

| 個人檔案夾 > 獎紙 | <u> 終資料查詢</u> |       |           |      |      |      |  |  |  |
|------------|---------------|-------|-----------|------|------|------|--|--|--|
| 訊息: 查無相關的  | 訊息:查無相關的資料!   |       |           |      |      |      |  |  |  |
| 回上頁        |               | 目前尚未不 | 与您的撤銷資料!! |      |      |      |  |  |  |
| 撤銷日期       | 撤銷原因          | 事由    | 獎懲結果      | 核定機關 | 核定日期 | 核定文號 |  |  |  |
|            |               |       |           |      |      |      |  |  |  |

#### (三) 考績(成、核)查詢

| ▲行政院人事行政                                                                                          | 又總處    | 公務人            | <b>員個人資料</b><br>(My Data) | 服務網           |         |      |  |  |  |
|---------------------------------------------------------------------------------------------------|--------|----------------|---------------------------|---------------|---------|------|--|--|--|
| 個人資料                                                                                              | 個人資料 > | 3人 資料 > 修改進度查詢 |                           |               |         |      |  |  |  |
| 個人檔案夾                                                                                             | 訊息: 資料 | 3.查詢成功!共1筆資料。  |                           |               |         |      |  |  |  |
| 未檢視資料查詢                                                                                           | 查      | 詢              |                           |               |         |      |  |  |  |
| 突感資料宣詞                                                                                            | 申請修    | 改日期: 1080612 📒 | * 至 1080912               |               |         |      |  |  |  |
| 考績(成、核)查詢                                                                                         | ※注意:狀  | 態為修改完成時,須待當    | 日晚上入檔完成後,請隔日至             | 「個人資料」>「資料查詢」 | 及校對」查詢。 |      |  |  |  |
| 经旧建由结万查询                                                                                          |        | 狀態             |                           |               |         |      |  |  |  |
| 人事人員                                                                                              | 編號     | 申請日期<br>審查日期   | 表號                        | 異動別           |         | 資料內容 |  |  |  |
| 系統管理                                                                                              |        | 已送出            |                           |               |         |      |  |  |  |
| ※本系統之個人管制僅供作必要人                                                                                   | 1      | (待人事單位處理)      | 基本資料                      | 修改            | 修改項目    | 修改前  |  |  |  |
| 事資料管理之用,台端利用本系<br>統之個人資料時,調審意遵守個<br>人資料保護法之相關規定,於使<br>用完單後,儘速制除夠疑,避免<br>外浸,如有是法致生損害,本總<br>處將依法求儀。 |        | -              |                           |               | 住宅電話    |      |  |  |  |

【步驟1】使用者點選獎懲資料查詢。

【步驟2】瀏覽考績資料。

【注意】未來將再開放考績證明書下載/驗證。